Aim: This document covers how to get access to the different resources of Odesi that require a password or not.

## Table of Contents:

- Odesi
  - o Odesi1 (Nesstar 4)
  - o Odesi2 (Nesstar 4)
  - o <u>Odesi: (Adding Documentation)</u>
  - o Odesi admin password
  - o Odesi 4.0 test and staging server
  - o <u>Odesi wiki</u>
  - o <u>Widgets (including search widget)</u>
  - o <u>Odesi end-user tutorials</u>
  - o Odesi libguide
  - $\circ \quad \text{Odesi:.ivt and xls}$
  - Markup Activities (Google Time Tracking' spreadsheet)
- Statistic Canada (DLI) Nesstar Server
- <u>Secure DLI Electronic File Transfer (EFT) services</u>
- Your IP address
- Dataverse

٠

- o ODESI Dataverse
- <u>NSD's Collection of Norwegian Surveys</u>
- NESSTAR
  - o <u>Nesstar publisher videos</u>
- DINO: Ontario Data Community
  - o Ontario Data Community (Meetings)
  - o Ontario Data Community resources

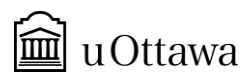

## 1. ODESI 1

- a. Description: Access to ODESI server 1
- b. Password
  - i. Link: http://odesi1.scholarsportal.info:80/webview
  - ii. Username: \_\_\_\_\_
  - iii. Password:
- c. Software: Nesstar
- d. Tutorial: Connect Nesstar to the servers
- e. Top of the page

#### 2. ODESI 2

- a. Description: Access to ODESI server 2
- b. Password
  - i. Link: http://odesi2.scholarsportal.info:80/webview
  - ii. Username: \_\_\_\_\_
  - iii. Password: \_\_\_\_\_
- c. Software: Nesstar
- d. Tutorial: Connect Nesstar to the servers
- e. <u>Top of the page</u>

#### 3. ODESI (for adding the Documentations)

- a. Description: repertoire pour téléverser la documentation d'une enquête
- b. Procédure: Path in Nesstar publisher to use: http://odesi1.scholarsportal.info/documentation/...
- c. Password
  - i. ftp: 142.150.190.65
  - ii. Username: \_\_\_\_\_
  - iii. Password: \_\_\_\_\_
- d. Software: Nesstar or your browser
- e. Top of the page

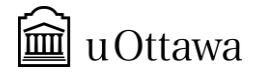

## 4. ODESI : Admin Password

- a. Description: This is the admin password for using ODESI
- b. Notes: restricted
- c. Password:
  - i. Username: \_\_\_\_\_
  - ii. Password: \_\_\_\_\_
- d. Software: Nesstar or your browser
- e. Tutorial: How to connect to ODESI
- f. <u>Top of the page</u>

#### 5. ODESI (Test Server or Staging server)

- a. Description: Like ODESI-1 or ODESI-2 but for testing purposes
- b. Password
  - i. http://cap-p170.uottawa.o.univ/webview/
  - ii. Username: (same as odesi1 and odesi2 servers)
  - iii. Password: \_\_\_\_\_
- a. Note: The URL might change. Ask your supervisor for your **proper credentials** (username + password)
- c. Software: Nesstar
- d. Tutorial: <u>Connect Nesstar to the servers</u>
- e. <u>Top of the page</u>

#### 6. ODESI Wiki

- a. Description: A wiki for ODESI
- b. Link: https://spotdocs.scholarsportal.info/display/odesi/introduction
- c. <u>Top of the page</u>

## 7. ODESI Widgets

- a. Description: The ODESI search widget can be embedded into your website or research guides. There are a number of widget choices, you can see them all here, with the code to be inserted in your webpage: Note: if you are embedding the widget into a LibGuide we have found that it may alter some of the code and cause the widget not to work. You may need to carefully edit the code back to its original state for it to work properly. Let me know if you have any problems with it, I'd be happy to help.
- b. Link: http://images.scholarsportal.info/odesi/widgets/widget.html
- c. <u>Top of the page</u>

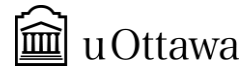

#### 8. ODESI End-user Tutorials

- a. Description: A webpage containing some links for how to use ODESI with screencast as well.
- b. Link: http://guides.scholarsportal.info/odesi/videos
- c. <u>Top of the page</u>

## 9. ODESI LibGuide

- a. Description: The **main** portal of ODESI. ODESI is a web-based data exploration, extraction, and analysis tool
- b. Link: <u>http://guides.scholarsportal.info/odesi</u>
- c. <u>Top of the page</u>

## 10. ODESI : .ivt and xls

- a. Description this is out-of-date to become Dataverse credentials
- b. Password:
- c. Software:
- d. <u>Top of the page</u>

## Other

# 1. Markup Activities

- a. Description: Access to the Google Documents or Time Tracking sheet
- b. Password:
  - i. Username:
  - ii. Password:
- c. Link: https://spotdocs.scholarsportal.info/display/odesi/MarkIt+Program
- d. Top of the page
  - i. Link:
    - http://spotdocs.scholarsportal.info/display/DINO/Fall+2011+DINO+Meeting
- e. <u>Top of the page</u>

## 2. Statistics Canada

- a. Description: Statistic Canada Nesstar portal. (DLI IP restricted)
- b. Link: http://dli-idd-nesstar.statcan.gc.ca/webview/
- c. Software: Your Browser or by Filezilla or any FTP client
- d. Note: Varable search: <u>http://www120.statcan.gc.ca/dli/e1/stu</u>
- e. Top of the page
- 3. Statistics Canada Secure DLI Electronic File Transfer (EFT) services

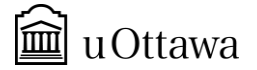

- a. Description:
- b. Description: Statistic Canada Nesstar portal. File transfer from Statcan to local disk
- c. Link: eftftp-ptftef.statcan.gc.ca
- d. UserID: \_\_\_\_\_
- e. Password: \_\_\_\_\_

## 4. Your IP Address

- a. Description: Find your IP address
- b. Procedure: Open your command prompt and type ipconfig
- c. Annexe:
- d. Top of the page

## 5. Dataverse

- a. Description: ODESI Archiving Dataverse server
- b. Link: http://dataverse.scholarsportal.info/dvn/dv/odesi
- c. Password:
  - i. Username: \_\_\_\_\_
  - ii. Password: \_\_\_\_\_
- d. <u>Top of the page</u>

## 6. NSD's Collection of Norwegian Surveys

- a. Description: Norwegian (multilingual) instance of Nesstar
- b. Link: <a href="http://nsddata.nsd.uib.no/webview/">http://nsddata.nsd.uib.no/webview/</a>
- c. <u>Top of the page</u>
  - i. Username: \_\_\_\_\_
  - ii. Password:
- d. Software: Filezilla or any FTP client
- e. <u>Top of the page</u>

## 7. NESSTAR Publisher videos

- a. Description: Carleton University's list of video tutorials for Nesstar
- b. Link: https://www.library.carleton.ca/help/nesstar-how-mark-nesstar
- c. <u>Top of the page</u>
- d. <u>Top of the page</u>
- 8. DINO : Ontario Data Community (Meetings)

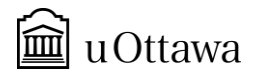

- a. Description: [outdated 2011] Find ressources like last ODESI meeting minutes, Odesi Agenda, Odesi Directions etc.
- b. Password:
  - i. Username:
  - ii. Passwords:

#### 9. Ontario Data Community resources

- a. Description: A list of other statistical portal websites
- b. Link: <u>https://spotdocs.scholarsportal.info/display/odesi/links</u>

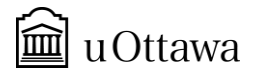

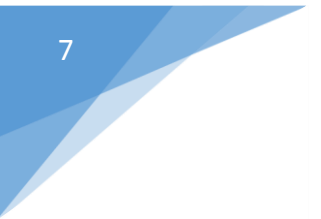

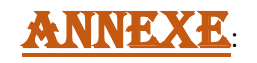

How to connect Nesstar to the Odesi Server or the Staging Server

- 2. Open Nesstar
- 3. Click the Menu: Publishing > Add Server
- 4. On this present document look for the credentials (password + username + server address (host)) for one of the following server or the desired one.
  - a. <u>ODESI 1</u>
  - b. ODESI 2
  - c. <u>Staging Server</u>
- 5. Odesi Server

| dd server                | Σ                    |
|--------------------------|----------------------|
| Server address:          |                      |
| http://odesi1.scholarspo | rtal.info:80/webview |
| User name:               |                      |
| satottawa                |                      |
| Password:                |                      |
| *******                  |                      |

- a. 6. Staging Server
  - a. Note: The URL might need to be change. Ask your supervisor for your proper credentials

| Server address:           |                 |
|---------------------------|-----------------|
| http://cap-p170.uottawa.c | o.univ/webview/ |
| User name:                |                 |
| guinsly                   |                 |
| Password:                 |                 |
| ******                    |                 |

b.

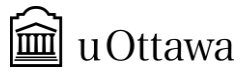